## 附件1

【銓敘部線上問卷填答操作流程】

說明:

一、請先登入銓敘部全球資訊網首頁 (網址: http://www.mocs.gov.tw/)

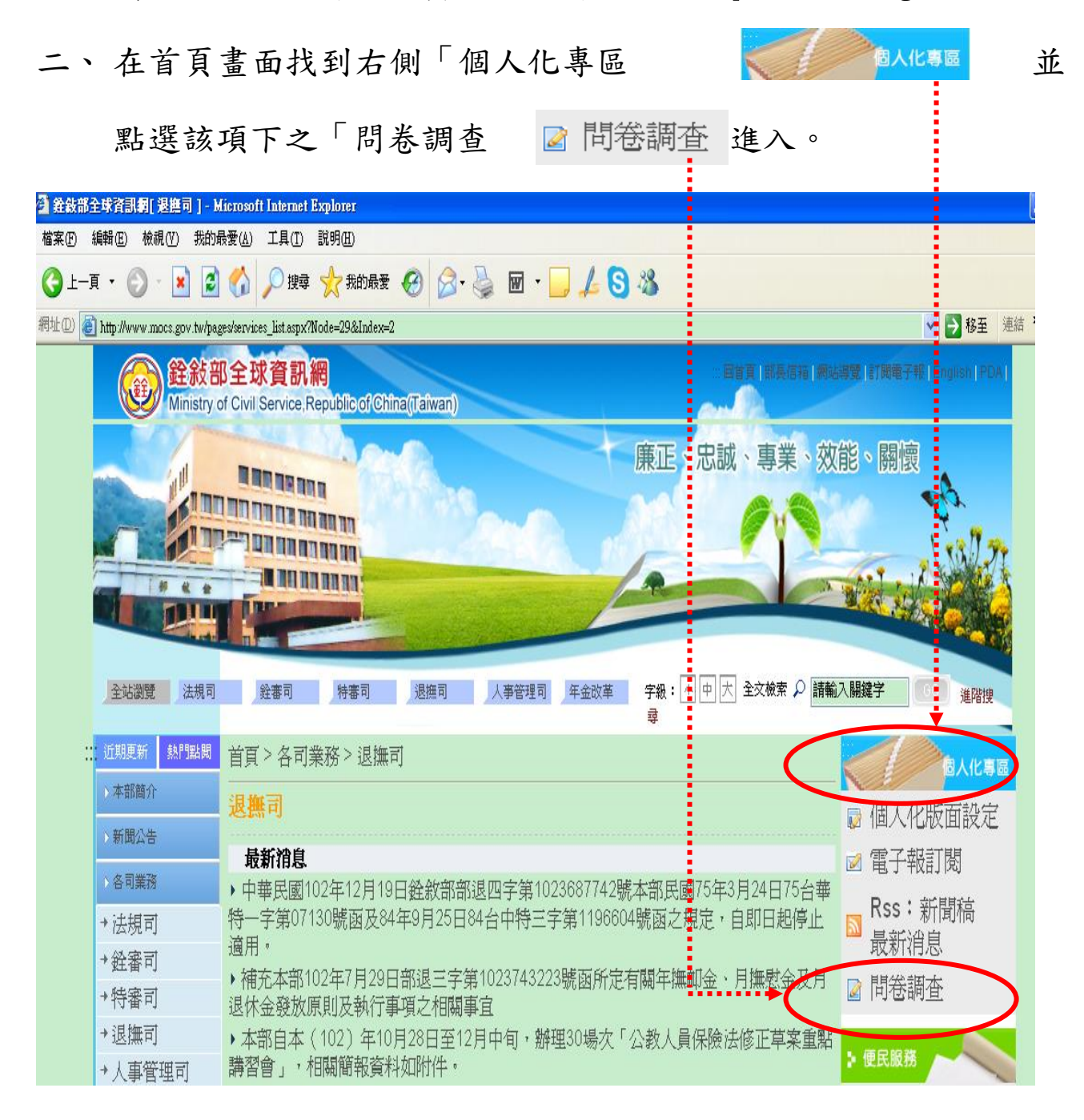

三、進入問卷調查畫面,點選「填寫問卷 填寫問卷

\_ °

| 🔮 銓敍部全球資訊網 - Microso                           | ft Internet Explorer         |                                   |                          |                    |  |  |  |
|------------------------------------------------|------------------------------|-----------------------------------|--------------------------|--------------------|--|--|--|
| 檔案正 (編輯正) 檢視(♥) 我                              | 的最愛(A) 工具(T) 説明(H)           |                                   |                          |                    |  |  |  |
| ③上─頁 • ② • ▲                                   | 💈 🏠 🔎 搜尋 🥎 我的最爱 🚱            | 🗟 • 🎍 📼 • 📃 🛵 🤇                   | 3 🚳                      |                    |  |  |  |
| 網址 🛛 🙆 http://www.mocs.gov.tw/question/ 🛛 🛃 連結 |                              |                                   |                          |                    |  |  |  |
|                                                |                              |                                   |                          |                    |  |  |  |
| 全站瀏覽 法規司                                       | <b>銓審司</b> 特審司 退撫司           | 人事管理司 年金改革                        | 字級: 小 中 大 全文檢索 🔎 請輸<br>尋 | 入關鍵字 60 進階搜        |  |  |  |
| :: 近期更新 熱門點閱                                   | 首頁 > 問卷調査                    |                                   |                          | 個人化專區              |  |  |  |
| >本部簡介                                          | ● 按下「填寫問卷」後會                 | 開新視窗,請先塡寫「問約                      | 送基本資料」後自動會進入問            | 🕞 個人化版面設定          |  |  |  |
| 入新闻公告<br>                                      | ゼ11台。<br>共 1 筆題目資料・毎頁有 10 筆。 | 🗹 電子報訂閱                           |                          |                    |  |  |  |
| → 銓敘法規                                         | 問卷主題                         | 問卷期間                              | 題目數                      | ■ Rss:新聞稿          |  |  |  |
| ▶銓敘統計                                          | 公務人員(遺族)月退休金、月<br>時程調整之問卷調査  | 撫慰金發放 2014/4/30<br>至<br>2014/4/30 | 4筆 填寫問卷 閉卷統計表            | <ul><li></li></ul> |  |  |  |
| ▶服務園地                                          |                              | 20110100                          |                          |                    |  |  |  |

四、請點選「性別 性 <sup>朋</sup> O男 O女」必選欄位後,再點選「開始作

|    | [問卷說明]<br>一、調查緣由:<br>(一)行政院鑑於當前國家財政調度困窘及國家長遠發展之考量,經審核通過財政部所提「財政健全方                                                                                                   |    |   |
|----|----------------------------------------------------------------------------------------------------|----|---|
|    | 案」並成立專案小組,會同財王及各部會有關機關,就政府整體支出之台理性與公平性逐一進行檢討,<br>以落實財政健全方案各項重點工作。<br>(二)上述「財政健全方案」之「支出檢討重點項目」將「軍公教人員退撫給與改按月發放之可行性」列<br>為必要檢討項目之一,主要係審範國及之國尾在全、榮保在全均採按目發放,受其於政府整體財政期度 |    |   |
|    | 之一致性與退撫基金財務收益等考量,審偵思考將月退休金、月撫慰金(以下簡稱退撫給與)改為按月<br>發給之可行性。茲為維護各退撫給與領受人權益,本部在不減損各領受人給付原則下,已獲行政院同意<br>自104年度起採緩和漸進方式逐步推動改為按月發給;同時軍公教人員一體實施。是為利後續之規劃執行                    |    |   |
|    | 並徹底了解各機關(構)及退撫給與領受人各方意見,謹請就下列問題惠賜寶貴意見,本部將依據整體<br>資料進行統計分析,供後續規劃研議參考。<br>(三)本問卷調查採用匿名方式,所得資料僅供本部研議參考之用,請您完心作答,並裏賜寶貴章員。                                                |    |   |
|    |                                                                                                    |    |   |
|    |                                                                                                    |    |   |
|    | ※以下均是必填補強<br>性別<br>③男○女                                                                                                    |    |   |
|    | 放棄開始作答                                                                                                    |    |   |
| 填答 | 到最後一題並作答完畢後,點選「結束問卷 [編]                                                                                                    | ₩. | J |

## 完成線上問卷調查。

| 🚰 線上問卷調查系統_問答題 - Microsoft Internet Explorer                          |            |          |  |  |
|-----------------------------------------------------------------------|------------|----------|--|--|
| 檔案(E) 編輯(E) 檢視(V) 我的最愛(A) 工具(I) 說明(H)                                 | <b>e</b> - | <b>*</b> |  |  |
| [請依照題目填寫以下問卷謝謝!]                                                      |            | ^        |  |  |
| 總題數4題,您正在回答第4題.                                                       |            |          |  |  |
| · · · · · · · · · · · · · · · · · · ·                                 |            |          |  |  |
| 公務人員(遺族)月退休金、月撫慰金發放時程調整之問巻調查                                          |            |          |  |  |
| 現行退撫給與之發放日是固定為每年1月16日及7月16日。您認為退撫給與之發放日應該訂為那一<br>天較為妥適?               |            |          |  |  |
| 請作答                                                                   |            |          |  |  |
| <ul> <li>○當月1日</li> <li>○當月最後1日</li> <li>○次月1日</li> <li>上一題</li></ul> | <u>棄</u>   |          |  |  |